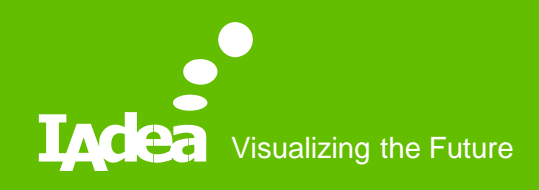

## IAdea Troubleshooting Guide

Clyde Wang 11/1/2018

#### **Troubleshooting Methods**

- Local troubleshooting
  - Collect debug log through USB drive
  - Use touch panel, USB mouse or USB with configuration file to change device settings
  - Reset device

- Remote troubleshooting
  - Issue troubleshooting ticket
     through IAdeaCare
  - Configure player through
     IAdeaCare
  - Clear device cache through
     IAdeaCare

### Local Troubleshooting – Collect Logs

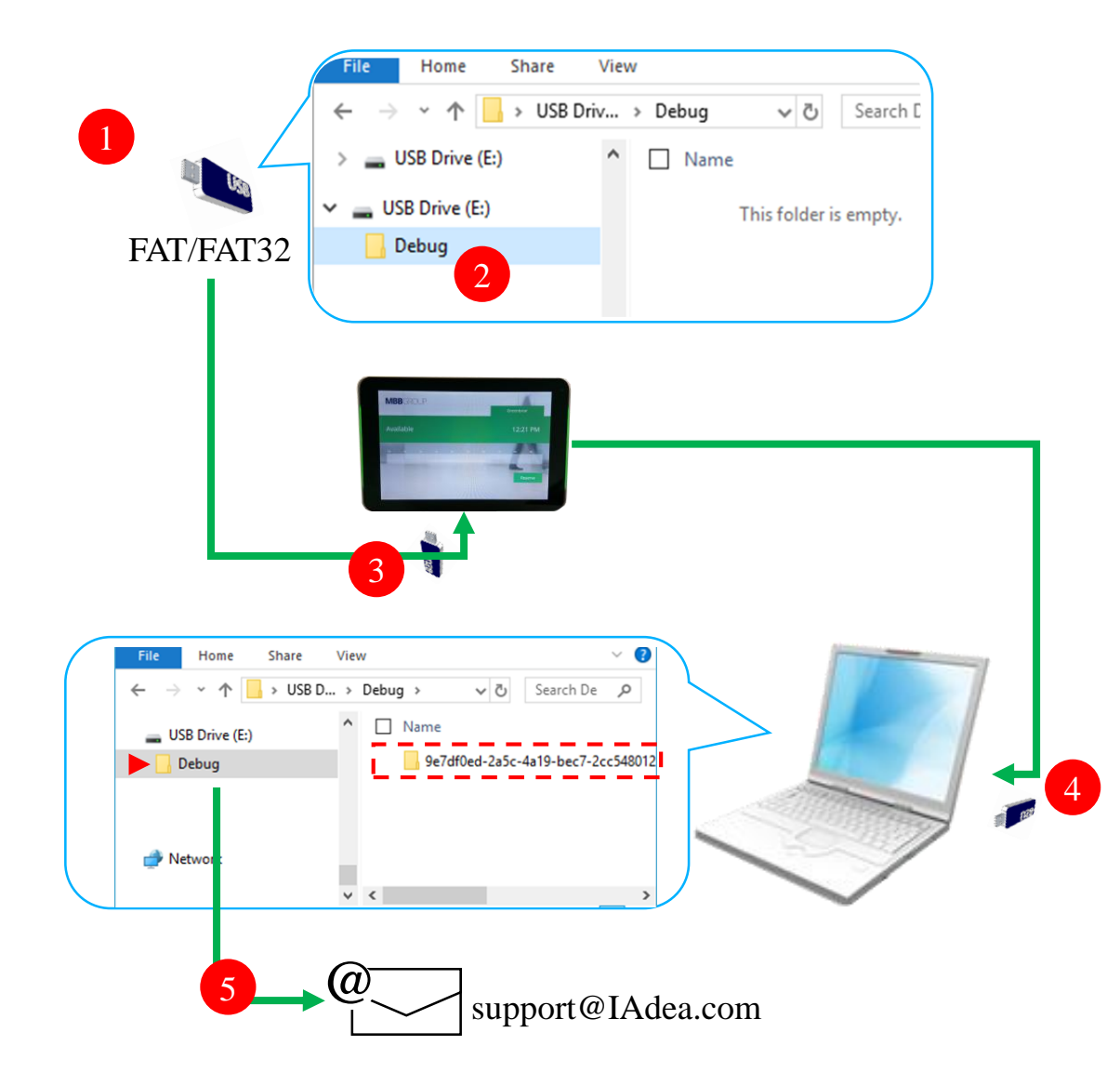

- <u>https://support.iadea.com/hc/en-us/articles/213088926-</u> <u>Player-is-behaving-irregularly-how-do-I-provide-a-</u> <u>DEBUG-log-to-your-support-team-</u>
  - Prepare a blank USB stick in FAT-32 format.
  - Create a folder named "**DEBUG**" (case insensitive) in the **root DIR** of USB stick
  - Insert USB stick into player and wait for **30 sec**. (Note, if device is not powered on, boot up the device and wait until it is operating before proceed to next step)
    - Check the content within DEBUG folder on PC and you should see a **folder's name consists of a string of numbers**. If you see all zero's as the folder name then it means you removed USB stick from player too early. Please repeat step 1-4 again.
    - Zip up the entire DEBUG folder and send to IAdea Support Team at support@IAdea.com

## Local Troubleshooting – Configuration

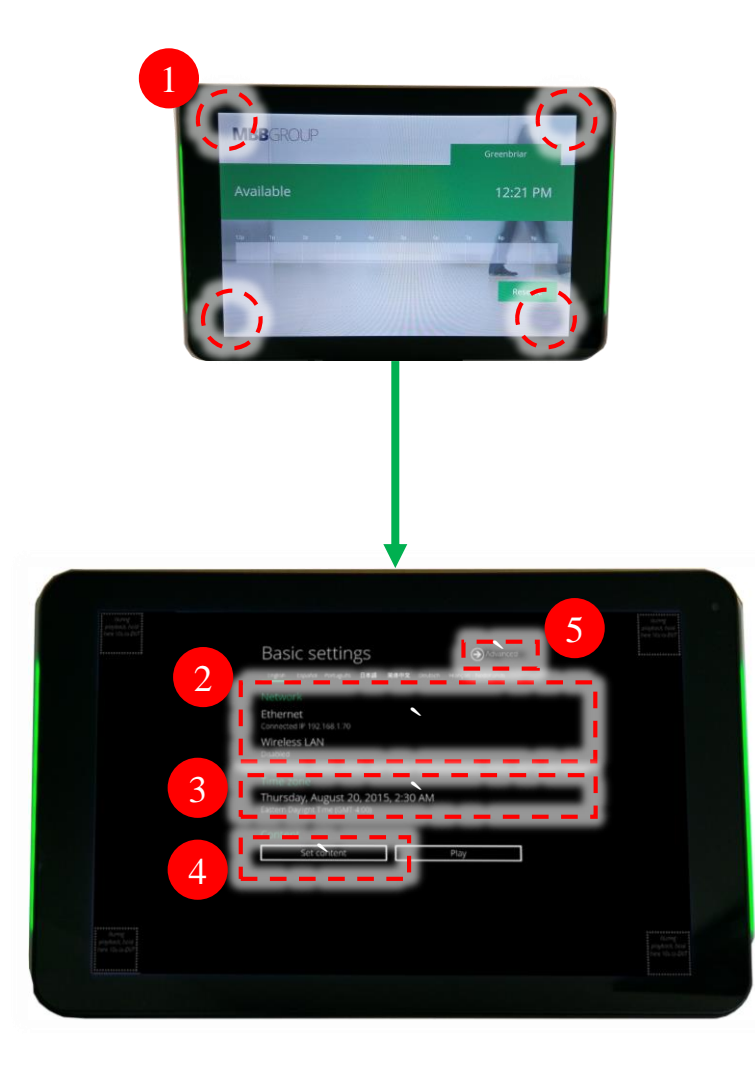

- Long press any of 4 corners to get into basic configuration menu
- 2 Network configuration
  - When there shows no IP or does not move forward to playback
    - Configure Ethernet / WiFi
- 3 Time zone configuration
  - When time is incorrect
- 4 Set content
  - When displays nothing or stays at basic configuration menu

5 Advanced

• Firmware update, proxy configuration, etc

#### Local Troubleshooting – Reset Device

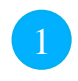

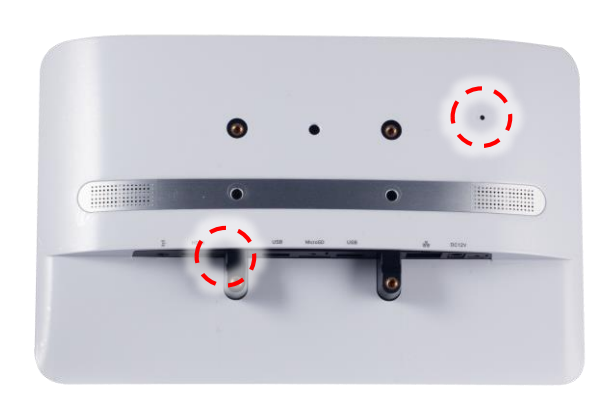

| 2 |   |                                 |                   |                                                                                                    |
|---|---|---------------------------------|-------------------|----------------------------------------------------------------------------------------------------|
|   | E | <ol> <li>Information</li> </ol> | Firmware update   | For the set of the set of the set |
|   |   | Page Network                    | Expansion storage | Reset to factory default settings. Are you sure?                                                                                                    |
|   |   | 🗂 Content                       | Factory default   | ОК                                                                                                    |
|   |   | Display/sound                   | Power save        |                                                                                                    |
|   |   | 🔑 Access                        | Auto Recovery     |                                                                                                    |
|   |   | 📰 Scheduling                    |                   |                                                                                                    |
|   |   | 🗄 System                        |                   |                                                                                                    |
|   |   | 🕑 Play                          |                   |                                                                                                    |
|   |   |                                 |                   |                                                                                                    |
|   |   |                                 |                   |                                                                                                    |
|   |   |                                 |                   |                                                                                                    |

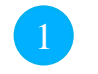

#### Reset direct on device

- When device cannot boot up or constantly reboot
  - Disconnect all power
  - Press-and-hold "Reset" button on the back of device
  - Power on device and keep holding Reset. When the Status light is blinking orange, *then* release the button.
  - Player will restore to its original factory state and reboot

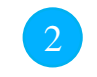

#### Reset from configuration menu

Advanced -> System -> Factory default -> OK

#### **Enable Remote Monitoring**

| ¢ | Information     Anterwork                                                                                                    | Firmware update                                                                                           | Remote monitoring                                                                   |   |
|---|----------------------------------------------------------------------------------------------------|----------------------------------------------------------------------------------------------------|-------------------------------------------------------------------------------------|---|
|   |                                                                                                    | Expansion storage                                                                                         | Enable/disable remote monitoring                                                    |   |
|   | Content                                                                                                    | Factory default                                                                                           |                                                                                     |   |
|   | Display/sound                                                                                                    | Power save                                                                                                |                                                                                     |   |
|   | Access                                                                                                    | Auto Recovery                                                                                             |                                                                                     |   |
|   | Scheduling                                                                                                    | Remote monitoring                                                                                         |                                                                                     |   |
|   | 🗄 System                                                                                                    |                                                                                                    |                                                                                     |   |
|   | Play                                                                                                    |                                                                                                    |                                                                                     |   |
|   |                                                                                                    |                                                                                                    |                                                                                     |   |
|   |                                                                                                    |                                                                                                    |                                                                                     |   |
|   |                                                                                                    |                                                                                                    |                                                                                     |   |
|   |                                                                                                    |                                                                                                    | 0                                                                                   |   |
|   |                                                                                                    |                                                                                                    |                                                                                     |   |
|   |                                                                                                    |                                                                                                    |                                                                                     |   |
|   |                                                                                                    |                                                                                                    |                                                                                     |   |
|   |                                                                                                    |                                                                                                    |                                                                                     |   |
|   |                                                                                                    |                                                                                                    |                                                                                     |   |
|   |                                                                                                    |                                                                                                    |                                                                                     |   |
|   |                                                                                                    |                                                                                                    |                                                                                     |   |
|   |                                                                                                    | Firmware undate                                                                                           |                                                                                     |   |
| • | Information                                                                                                    | Firmware update                                                                                           | Remote monitoring                                                                   |   |
| ۲ | ① Information<br>ע <sup>2</sup> יש Network                                                                                                    | Firmware update<br>Expansion storar                                                                       | Remote monitoring<br>Protocology                                                    |   |
| ¢ | <ul> <li>Information</li> <li>✓ Network</li> <li>✓ Content</li> </ul>                                                                                      | Firmware update<br>Expansion storar<br>Factory defaul                                                     | Remote monitoring<br>Debetable renor renormalizations<br>Debetable renormalizations | 1 |
| © | Information  Network  Content  Display/sound                                                                                                    | Firmware update<br>Expansion storar<br>Factory defaul<br>Power save                                       | Remote monitoring<br>Indexedue renor evolutions<br>pairing<br>Pairing code: H84204  |   |
| ¢ | Information   Metwork   Content   Display/sound   Access                                                                                                   | Firmware update<br>Expansion storar<br>Factory defaul<br>Power save<br>Auto Recovery                      | Remote monitoring<br>Indexeduel renot reacting<br>Pairing<br>Pairing code:H842Q4    |   |
| ¢ | Information     Metwork     Content     Display/sound     Access     Scheduling                                                                            | Firmware update<br>Expansion storar<br>Factory defaul<br>Power save<br>Auto Recovery<br>Remote monitoring | Remote monitoring<br>Indultative more more and<br>Pairing<br>Pairing code:H842Q4    |   |
| ¢ | Information  Metwork  Content  Display/sound  Access  Scheduling  System                                                                                   | Firmware update<br>Expansion storar<br>Factory defaul<br>Power save<br>Auto Recovery<br>Remote monitoring | Remote monitoring<br>Industry monary<br>Pairing<br>Pairing code:H842Q4              |   |
| ¢ | <ul> <li>① Information</li> <li>✓ Network</li> <li>✓ Content</li> <li>○ Display/sound</li> <li>✓ Access</li> <li>✓ Scheduling</li> <li>② System</li> </ul> | Firmware update<br>Expansion storar<br>Factory defaul<br>Power save<br>Auto Recovery<br>Remote monitoring | Remote monitoring<br>Industry monary<br>Pairing<br>Pairing code:H842Q4              |   |
| e | <ul> <li>Information</li> <li>Network</li> <li>Content</li> <li>Display/sound</li> <li>Access</li> <li>Scheduling</li> <li>Spatem</li> <li>Play</li> </ul> | Firmware update<br>Expansion storar<br>Factory defau<br>Power save<br>Auto Recovery<br>Remote monitoring  | Remote monitoring<br>Industrial and and and and and and and and and and             |   |
| e | <ul> <li>Information</li> <li>Network</li> <li>Content</li> <li>Display/sound</li> <li>Access</li> <li>Scheduling</li> <li>Spatem</li> <li>Play</li> </ul> | Firmware update<br>Expansion storar<br>Factory defau<br>Power save<br>Auto Recovery<br>Remote monitoring  | Remote monitoring<br>Ladadada anatara<br>pairing<br>Pairing code:H842Q4             |   |
| e | <ul> <li>Information</li> <li>Network</li> <li>Content</li> <li>Display/sound</li> <li>Access</li> <li>Scheduling</li> <li>Spatem</li> <li>Play</li> </ul> | Firmware update<br>Expansion storar<br>Factory defau<br>Power save<br>Auto Recovery<br>Remote monitoring  | Remote monitoring<br>Industrial and and and and and and and and and and             |   |

IAdea devices can be remotely monitored and configured through IAdeaCare service. For more information please refer to IAdea support web site at https://support.IAdea.com

From basic configuration page -> "Advanced" -> "System" -> "Remote monitoring" -> Enable remote monitoring

The status panel will show the connection status with IAdeaCare server

- Connected
- Paring code
  - This code will be used to pair the device to your IAdeaCare account
- Waiting for connection
  - Internet is not available or cannot connect to IAdeaCare service, please check device connection or network settings such as proxy or firewall
- Error message
  - Disable then enable remote monitoring service to see if it clears the error. If error status does not go away, please contact <u>support@IAdeaw.com</u> for further troubleshooting

#### **Remote Troubleshooting – IAdeaCare**

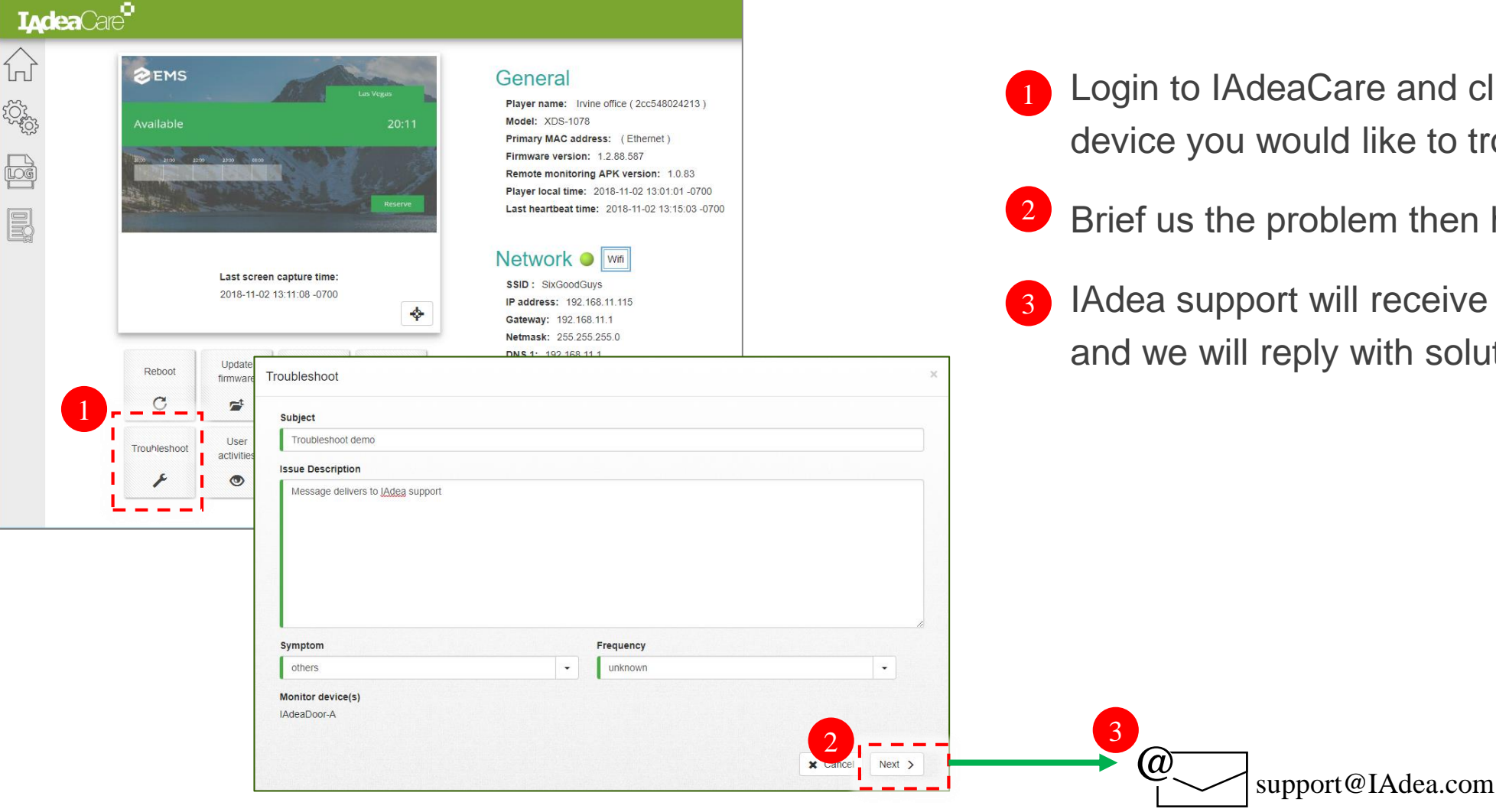

- Login to IAdeaCare and click into the device you would like to troubleshoot
- Brief us the problem then hit "Next"
  - IAdea support will receive a support ticket and we will reply with solution

#### **Remote Troubleshooting – Changing Config**

ON

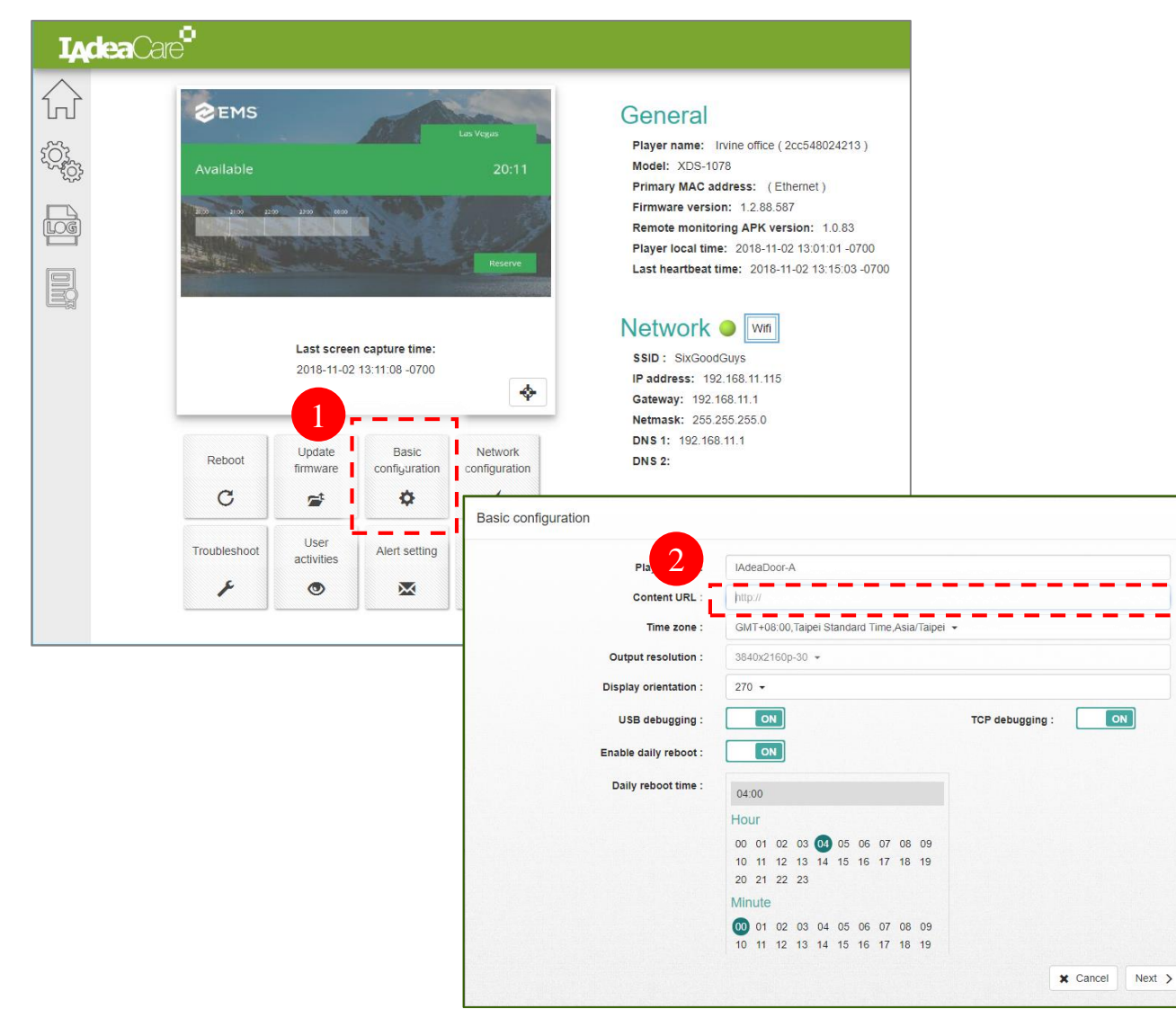

- Login to IAdeaCare and click into the device you would like to change configuration
- Click Basic configuration and modify 2 content URL

#### Local Troubleshooting – Collect Logs

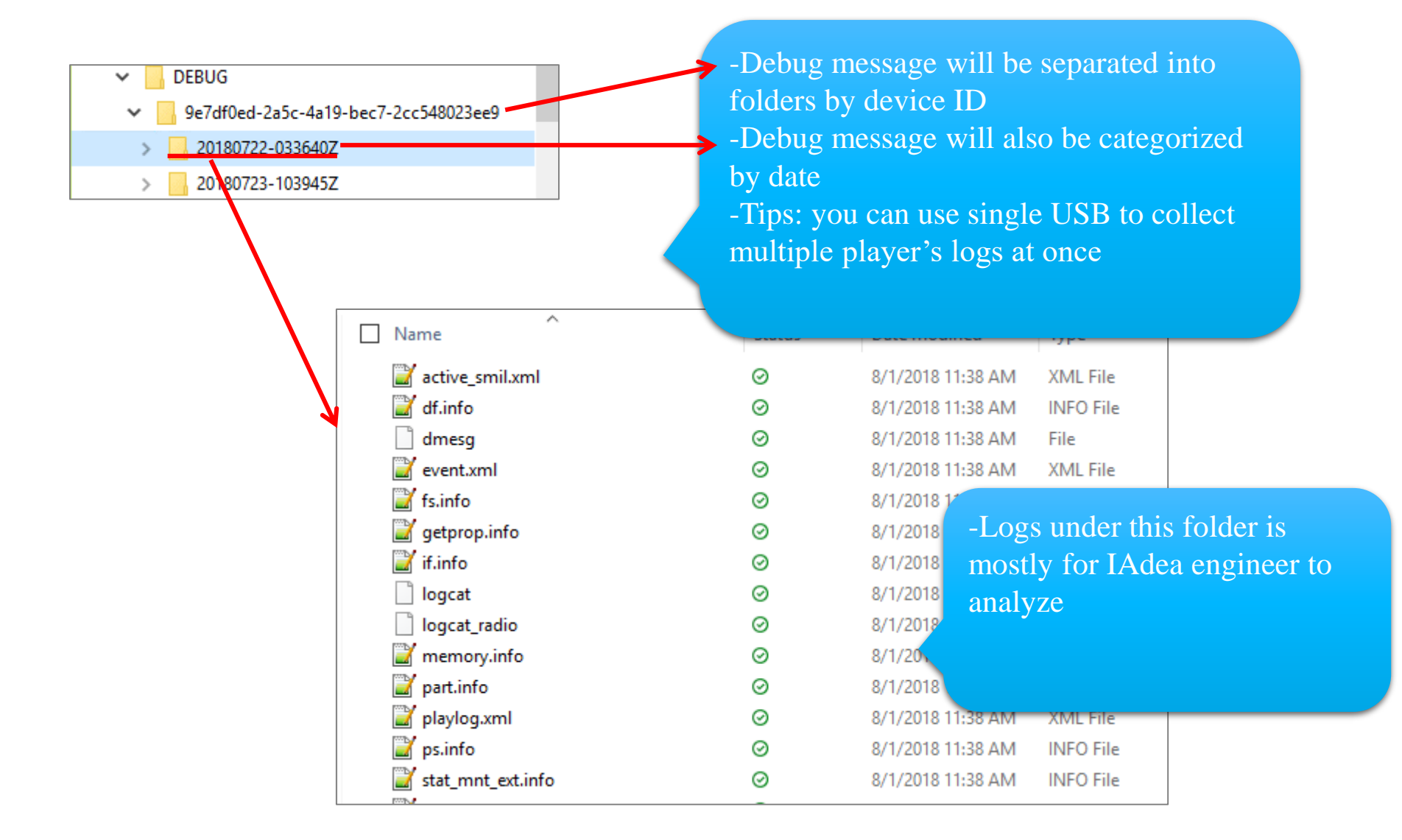

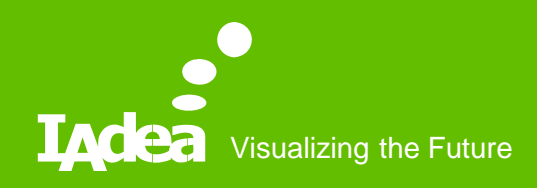

# Thank you

#### Support@IAdea.com

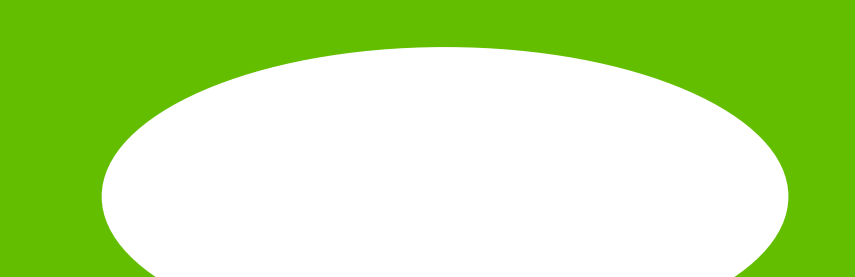